DISH Paramètres Stock (Tablet)

## Cliquez sur l'icône du menu.

D

| ≡ > I S H POS Démo vidéo HD Français | POSTES C | OMMANDES EN COURS | ¢ |
|--------------------------------------|----------|-------------------|---|
| Restaurant                           | Terres   | Online            |   |
| ()∞ 🖻 4                              |          |                   |   |
|                                      |          |                   |   |
|                                      |          |                   |   |
|                                      |          |                   |   |
|                                      |          |                   |   |
|                                      |          |                   |   |
|                                      |          |                   |   |
|                                      |          |                   |   |
|                                      |          |                   |   |
|                                      |          |                   |   |
|                                      |          |                   |   |
|                                      |          |                   |   |
|                                      |          |                   |   |
|                                      |          |                   |   |
|                                      |          |                   |   |

**DISH** Paramètres Stock (Tablet)

## • Faites défiler la page et cliquez sur Réglages.

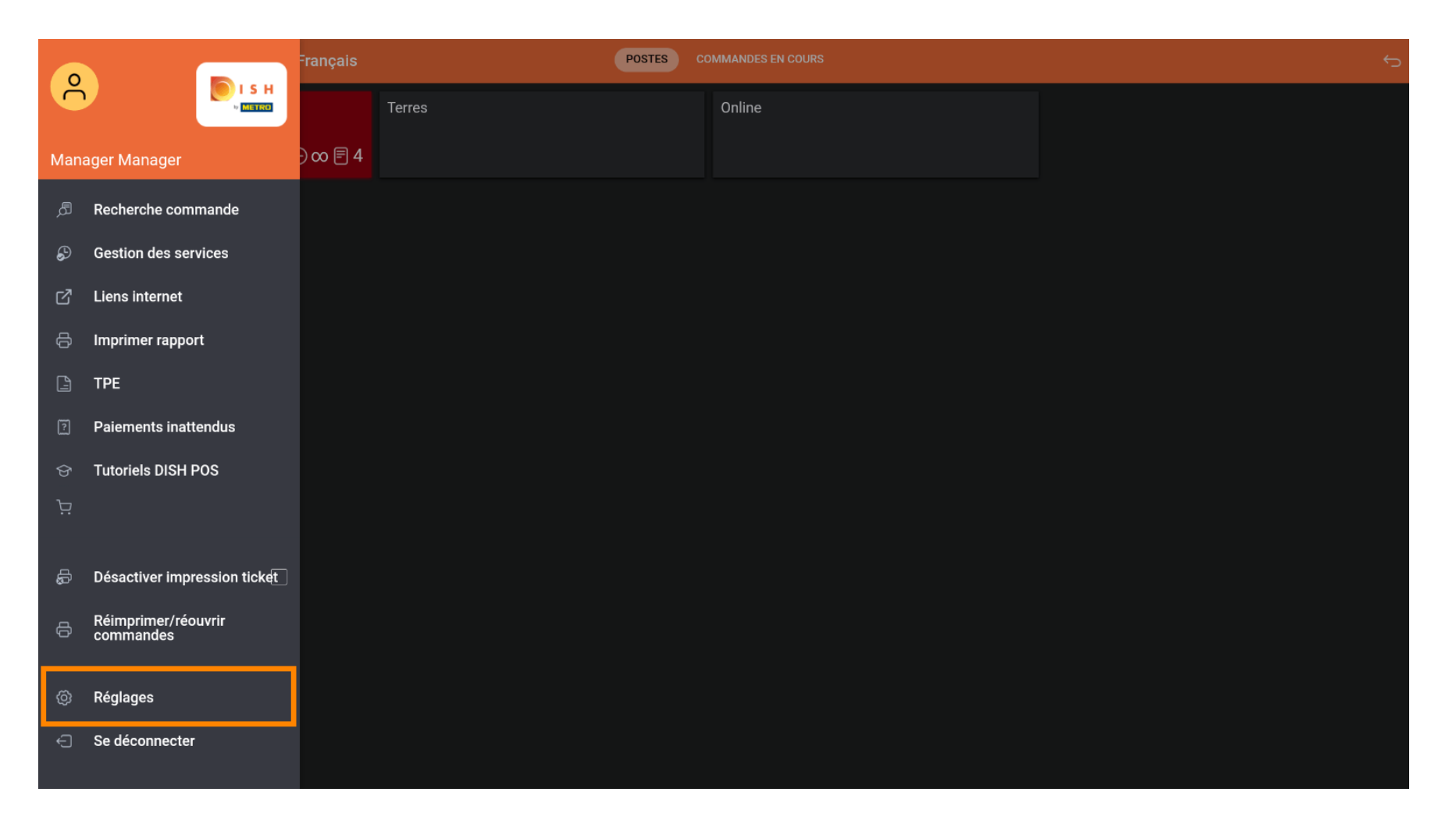

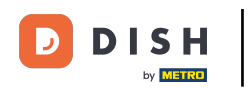

## • Faites défiler l'écran vers le bas et cliquez sur Stock.

| ← @ Réglages                                                           |
|------------------------------------------------------------------------|
| Numéro d'identification du POS<br>41fdc1ce-1610-557e-9877-6a14c77c2e1f |
| Affichage                                                              |
| <b>Thème</b><br>Foncé                                                  |
| Orientation écran                                                      |
| Paramètres de connexion                                                |
| Écran des postes                                                       |
| Écran de menu et de commande                                           |
| Stock                                                                  |
| Écran de paiement                                                      |
| Autres                                                                 |
| Paramètres de saisie                                                   |
| Réglages du matériel                                                   |
| Mode débogage, plus d'informations sur les erreurs                     |
| À propos de DISH POS<br>1.20.1                                         |

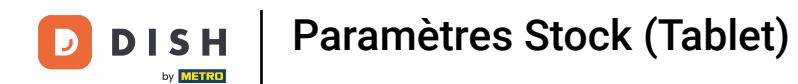

Pour modifier le nombre de colonnes de l'écran Stock, déplacez le curseur sur la ligne orange.

| ÷                  | Ø Stock |  |  |  |
|--------------------|---------|--|--|--|
| Nombre de colonnes |         |  |  |  |
|                    |         |  |  |  |
|                    |         |  |  |  |
|                    |         |  |  |  |
|                    |         |  |  |  |
|                    |         |  |  |  |
|                    |         |  |  |  |
|                    |         |  |  |  |
|                    |         |  |  |  |
|                    |         |  |  |  |
|                    |         |  |  |  |
|                    |         |  |  |  |
|                    |         |  |  |  |
|                    |         |  |  |  |
|                    |         |  |  |  |
|                    |         |  |  |  |

DISH Paramètres Stock (Tablet)

## • Ça y est, vous avez terminé.

D

| ← ⊚ Stock          |  |   |  |  |
|--------------------|--|---|--|--|
| Nombre de colonnes |  |   |  |  |
|                    |  | 2 |  |  |
|                    |  |   |  |  |
|                    |  |   |  |  |
|                    |  |   |  |  |
|                    |  |   |  |  |
|                    |  |   |  |  |
|                    |  |   |  |  |
|                    |  |   |  |  |
|                    |  |   |  |  |
|                    |  |   |  |  |
|                    |  |   |  |  |
|                    |  |   |  |  |
|                    |  |   |  |  |
|                    |  |   |  |  |
|                    |  |   |  |  |

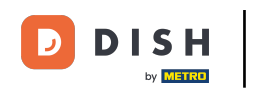

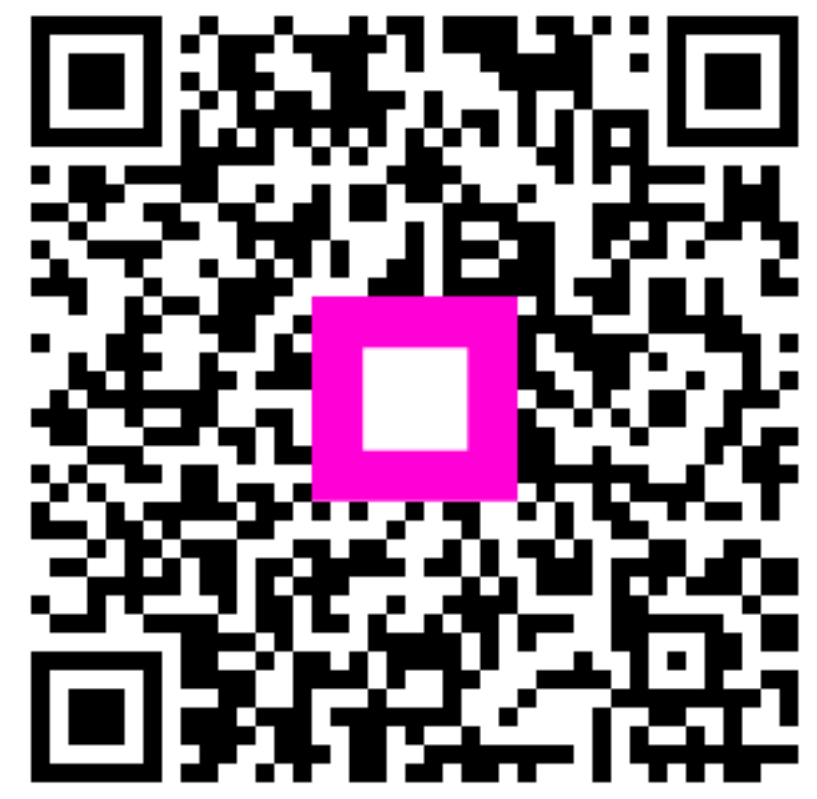

Scannez pour accéder au lecteur interactif